## L'environnement de programmation Delphi

#### Cours Delphi LMD3, Gestion (GRH, GE) Lakehal k. Module: informatique 4

Lakera

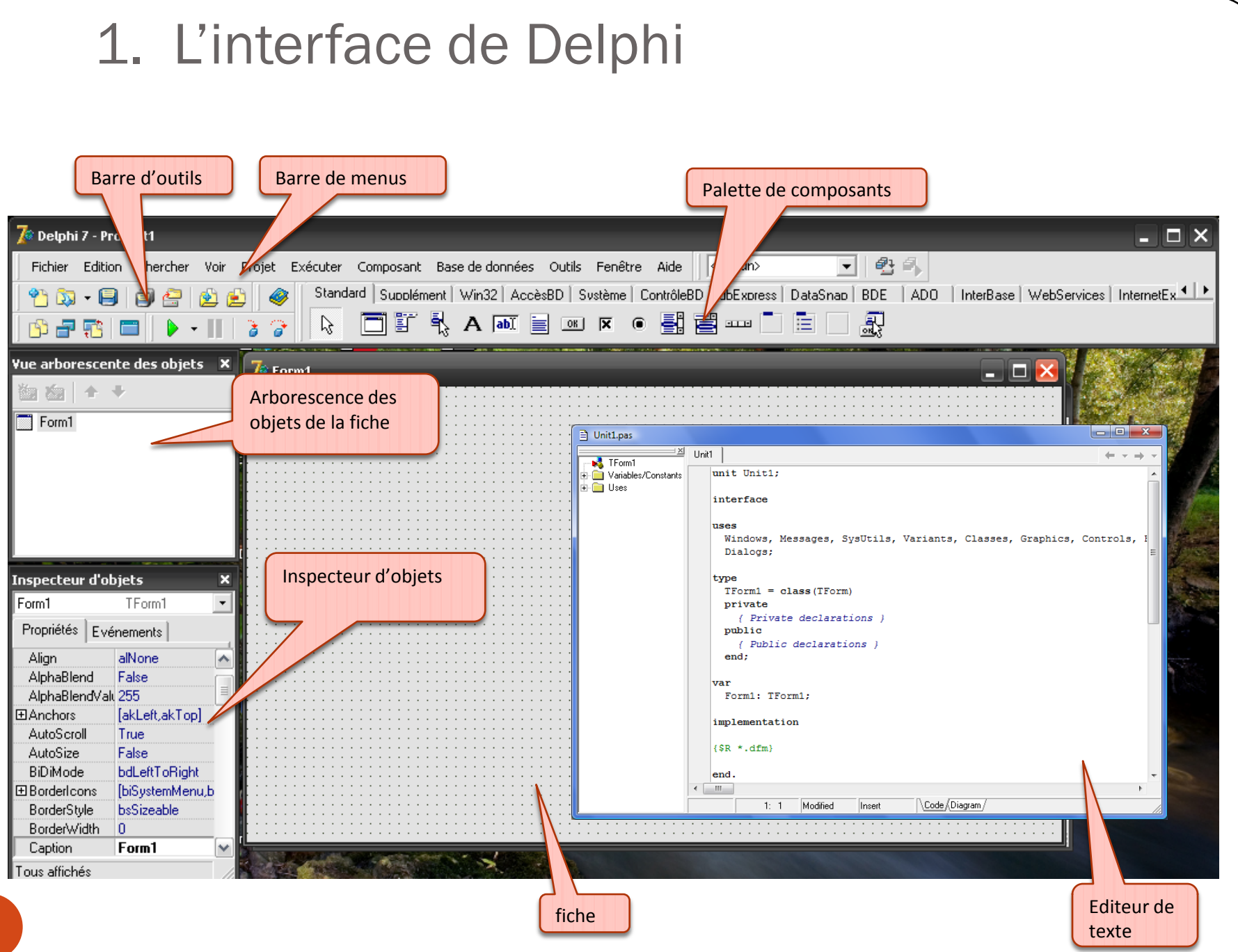

- a) Conception de fiches : la palette des composants
- Une fiche constitue l'interface (ou une partie de l'interface) d'une application.
- Pour concevoir une fiche, il suffit d'y insérer des composants prêts à l'emploi : boutons, listes, menus... listés dans la palette des composants.
- Un clic sur le contrôle, puis un autre sur la fiche cible suffisent (un double clic insère le composant au milieu de la fiche active).

#### • Composants standards

Standard Supplément Win32 Système AccèsBD ContrôleBD Decision Cube QReport Dialogues Win 3.1 Exemples

🔓 🛛 🖫 🔩 A 💵 📄 💌 🗵 💿 📑 🚍 🚥 🗋 🗎 🗖

| Contrôle                | Nom Pascal  | Description                                    |
|-------------------------|-------------|------------------------------------------------|
| Menu principal          | MainMenu    | Barre de menus                                 |
| Menu surgissant         | PopupMenu   | Menu contextuel                                |
| Étiquette               | Label       | Zone d'affichage de texte non modifiable       |
| Édition                 | Edit        | Boîte d'édition permettant la saisie ou la mo- |
|                         |             | dification d'une ligne de texte                |
| Mémo                    | Memo        | Boîte d'édition permettant la saisie ou la mo- |
|                         |             | dification d'un texte de plusieurs lignes      |
| Bouton                  | Button      | Bouton de commande simple                      |
| Case à cocher           | CheckBox    | Sélection de choix entre plusieurs             |
| Bouton radio            | RadioButton | Sélection d'un choix entre plusieurs           |
| Boîte de liste simple   | ListBox     | Liste [déroulante] d'éléments                  |
| Boîte de liste combinée | ComboBox    | Liste déroulante d'éléments avec possibilité   |
|                         |             | d'édition sans une boîte d'édition             |
| Barre de défilement     | ScrollBar   | Ascenseur vertical ou horizontal               |
| Boîte de groupe         | GroupBox    | Cadre conteneur de contrôles                   |
| Groupe de boutons radio | RadioGroup  | Cadre conteneur de boutons radio               |
| Volet                   | Panel       | Volet conteneur de contrôles                   |

#### • Composants supplémentaires

| Standard | Supplément     | Win32 Système | AccèsBD Con | trôleBD 🖡 D ecisio | n Cube   QReport | Dialogues | Win 3.1 Exemples | 1 |
|----------|----------------|---------------|-------------|--------------------|------------------|-----------|------------------|---|
|          | <u>ток 🐓 🏨</u> | I 🖫 🖳 🔤       | 🔶 📃 🧮       | 🛃 🕂 🗛              | 3                |           |                  |   |

| Contrôle                | Nom Pascal   | Description                                   |
|-------------------------|--------------|-----------------------------------------------|
| Bouton bitmap           | BitBtn       | Bouton de commande avec image bitmap          |
| Turbo bouton            | SpeedButton  | Icône dans une barre d'outils                 |
| Masque de saisie        | MaskEdit     | Boîte d'édition permettant des saisies forma- |
|                         |              | tées                                          |
| Grille de chaînes       | StringGrid   | Tableau d'affichage de chaînes                |
| Grille d'affichage      | DrawGrid     | Tableau d'affichage de données                |
| Image                   | Image        | Zone d'affichage d'une image bitmap, d'une    |
|                         |              | icône ou d'un métafichier Windows             |
| Forme                   | Shape        | Forme géométrique (ellipse ou rectangle)      |
| Biseau                  | Bevel        | Ligne ou rectangle 3D                         |
| Boîte de défilement     | ScrollBox    | Conteneur de composant possédant des barres   |
|                         |              | de défilement                                 |
| Boîte de liste à cocher | CheckListBox | Liste [déroulante] d'éléments à cocher        |
| Séparateur              | Splitter     | Séparateur mobile                             |
| Texte statique          | StaticText   | Étiquette contenant un descripteur de fenêtre |
| Graphique               | Chart        | Graphique type Excel                          |

#### • Composants boîtes de dialogue

| Standard   Supplément   Win32   Système   AccèsBD   ContrôleBD   Decision Cube   QReport | Dialogues   Win 3.1   Exemples |
|------------------------------------------------------------------------------------------|--------------------------------|
| k ( B 🛛 E F 🖿 3 3 A 🗞                                                                    |                                |

| Boîte de dialogue        | Nom Pascal         | Description                             |
|--------------------------|--------------------|-----------------------------------------|
| Ouvrir                   | OpenDialog         | Ouverture d'un fichier                  |
| Enregistrer sous         | SaveDialog         | Sauvegarde d'un fichier                 |
| Ouvrir image             | OpenPicture        | Ouverture d'un fichier image            |
| Enregistrer image        | SavePicture        | Sauvegarde d'un fichier image           |
| Fontes                   | FontDialog         | Sélection d'une police de caractère     |
| Couleurs                 | ColorDialog        | Sélection d'une couleur dans la palette |
| Imprimer                 | PrintDialog        | Impression d'un document                |
| Configuration impression | PrinterSetupDialog | Paramétrage de l'imprimante             |
| Recherche                | FindDialog         | Recherche d'une donnée                  |
| Remplacer                | ReplaceDialog      | Recherche et remplacement d'une donnée  |

- b) L'inspecteur d'objets
- Cet outil est dédié à la gestion des composants. La fenêtre de l'inspecteur contient deux volets:
- la liste des propriétés (attributs) du composant courant,
- la liste des événements associés au composant courant.

| Vue arborescente des objets, 📧 |  |  |  |  |
|--------------------------------|--|--|--|--|
| Inspecteur d'objets            |  |  |  |  |
| Button1 TButton -              |  |  |  |  |
| Propriétés Evénements          |  |  |  |  |
| Action                         |  |  |  |  |
| OnClick Button1Click           |  |  |  |  |
| OnContextPopu                  |  |  |  |  |
| OnDragDrop                     |  |  |  |  |
| OnDragOver                     |  |  |  |  |
| OnEndDock                      |  |  |  |  |
| OnEndDrag                      |  |  |  |  |
| OnEnter                        |  |  |  |  |
| OnExit                         |  |  |  |  |
| OnKeyDown                      |  |  |  |  |
| OnKeyPress                     |  |  |  |  |
| OnKeyUp                        |  |  |  |  |
| OnMouseDowr                    |  |  |  |  |
| OnMouseMove                    |  |  |  |  |
| OnMouseUp                      |  |  |  |  |
| UnStartDock                    |  |  |  |  |
| UnStartDrag                    |  |  |  |  |
| PopupMenu                      |  |  |  |  |
| Tous affichés                  |  |  |  |  |

| Vue arborescente  | e des objets, 🚪  |
|-------------------|------------------|
| Inspecteur d'obje | ts 🔳             |
| Button1           | TButton 🔹        |
| Propriétés Evé    | nements          |
| Action            |                  |
|                   | [akLeft,akTop]   |
| BiDiMode          | bdLeftToRight    |
| Cancel            | False            |
| Caption           | Somme            |
| E Constraints     | (TSizeConstraint |
| Cursor            | crDefault        |
| Default           | False            |
| DragCursor        | crDrag           |
| DragKind          | dkDrag           |
| DragMode          | dmManual         |
| Enabled           | True             |
| ⊞ Font            | (TFont)          |
| Height            | 25               |
| HelpContext       | 0                |
| HelpKeyword       |                  |
| HelpType          | htContext        |
| Hint              |                  |
| Left              | 64               |
| ModalResult       | mrNone           |
| Name              | Button1          |
| ParentBiDiMod     | True             |
| ParentFont        | True             |
| ParentShowHir     | True             |
| PopupMenu         |                  |
| ShowHint          | False            |
| TabOrder          | 2                |
| TabStop           | True             |
| Tag               | 0                |
| Тор               | 128              |
| Visible           | True             |
| Width             | 75               |
| WordWrap          | False            |
| Tous affichés     |                  |

- Propriétés
- Les noms des propriétés sont placés dans la colonne de gauche (dans l'ordre alphabétique) et les valeurs sur la ligne correspondante à droite.
- Pour donner une valeur à une propriété, le plus simple est de remplacer sa valeur par défaut par une nouvelle valeur dans la boîte d'édition prévue à cet effet.

- La propriété Name est particulièrement importante car elle permet d'accéder au composant depuis les programmes. Par défaut, Delphi lui confère une valeur peu explicite (ex. Form1, Button1...).
- Il est préférable d'utiliser des noms plus « parlants ».
- Les propriétés visibles dans l'inspecteur sont modifiables lors de la phase de conception

- Événements
- La colonne de gauche contient l'ensemble des événements associés à un composant donné.
- La colonne de droite permet d'associer un gestionnaire d'événements à l'événement correspondant (i.e., un ensemble d'instructions Pascal exécutées lorsque l'événement survient).

| Vue arborescente des objets, 📧 |  |  |
|--------------------------------|--|--|
| Inspecteur d'objets            |  |  |
| Button1 TButton 💌              |  |  |
| Propriétés Evénements          |  |  |
| Action                         |  |  |
| OnClick Button1Click           |  |  |
| OnContextPop                   |  |  |
| - OnDragDrop                   |  |  |
| OnDragOver                     |  |  |
| OnEndDock                      |  |  |
| OnEndDrag                      |  |  |
| OnEnter                        |  |  |
| OnExit                         |  |  |
| OnKeyDown                      |  |  |
| OnKeyPress                     |  |  |
| OnKeyUp                        |  |  |
| OnMouseDowr                    |  |  |
| OnMouseMove                    |  |  |
| OnMouseUp                      |  |  |
| OnStartDock                    |  |  |
| OnStartDrag                    |  |  |
| PopupMenu                      |  |  |
| Tous affichés                  |  |  |

- c) L'éditeur de code
- Les fichiers de code source composant un projet sont rassemblés dans l'éditeur de code.

| 🗎 Un  | nit1.pas 📃 🗖 🖻                                                            |
|-------|---------------------------------------------------------------------------|
| Unit1 | Uni2                                                                      |
|       | unit Unit1;                                                               |
|       | interface                                                                 |
|       | uses                                                                      |
|       | Windows, Messages, SysUtils, Classes, Graphics, Controls, Forms, Dialogs; |
|       | type                                                                      |
|       | TForm1 = class(TForm)                                                     |
|       | private                                                                   |
|       | { Déclarations privées }                                                  |
|       | public                                                                    |
|       | { Déclarations publiques }                                                |
|       | end;                                                                      |
|       | var                                                                       |
|       | Form1: TForm1;                                                            |
|       | implementation                                                            |
|       | (\$R *.DFM)                                                               |
|       | end.                                                                      |
|       |                                                                           |
| 1     | : 1 Modifié Insertion                                                     |

- À chaque fiche est associée une unité identifiée par un onglet situé en haut de la fenêtre de l'éditeur.
  - L'éditeur permet de modifier le code Pascal de ces unités.

- d) Les menus
- Menu Fichier : création, ouverture, enregistrement...
- Menu Édition : annulation, copier, coller...
- Menu Chercher : chercher, remplacer...
- Menu Voir : gestionnaire de projets, inspecteur d'objets, débogage...
- Menu Projet : compilation de code source, options de compilation...
- Menu Exécuter : exécution de programmes, débogage...
- Menu Composant : création de nouveau composant, configuration de la palette de composants...
- Menu Bases de donnée
- Menu Outils : options, utilitaires...
- Menu Aide : très utile surtout pour un débutant!

#### Notion de projet

Delphi permet de créer une seule application à la fois, ouverte en tant que projet

→Un projet est l'état non compilé d'une application

→Une application Windows est constituée de fenêtres. Le projet Delphi qui génère

l'application contient donc ces fenêtres : les fiches

✦A chaque fiche est adjointe une seule unité ( code en langage Pascal qui décrit le

contenu de la fiche (boutons, menus, cases à cocher,...) et son fonctionnement ( ce

qui se passe lorsqu'on clique un bouton ) et bien d'autres choses)

**REMARQUE** : il est possible d'utiliser des unités qui ne sont associées à aucune fiche

 Concrètement, un projet est un fichier binaire d'extension .dpr contenant des liens vers tous les éléments du projet (fiches, unités, etc.), eux mêmes stockés dans des fichiers séparés.

| Fichier            | Extension | Contenu                                                                                                    |
|--------------------|-----------|----------------------------------------------------------------------------------------------------|
| Projet             | .dpr      | Code d'initialisation du programme                                                                                                    |
| Code source        | .pas      | Code source des procédures, fonctions, fiches, ou composants<br>(explicitement implémenté par<br>l'utilisateur ou automatiquement généré par Delphi) |
| Fiches             | .dfm      | Caractéristiques et propriétés des composants sous<br>forme binaire                                                                                  |
| Ressources         | .res      | Fichier binaire contenant les ressources Windows<br>utilisées par l'application (ex. l'icône du programme)                                           |
| Code objet compilé |           | .dcu                                                                                                    |
| gramme exécutable  |           | .exe                                                                                                    |

#### **Compilation d'un projet**

Lors de la compilation, chaque fiche (fichier .DFM) avec son

unité (fichier .PAS) seront transformées en un seul fichier (.DCU)

Tous les fichier .DCU seront transformés en un seul fichier

exécutable .EXE qui représente l'application Delphi générée.

**REMARQUE**: Le fichier .EXE porte le même nom que le fichier projet .DPR

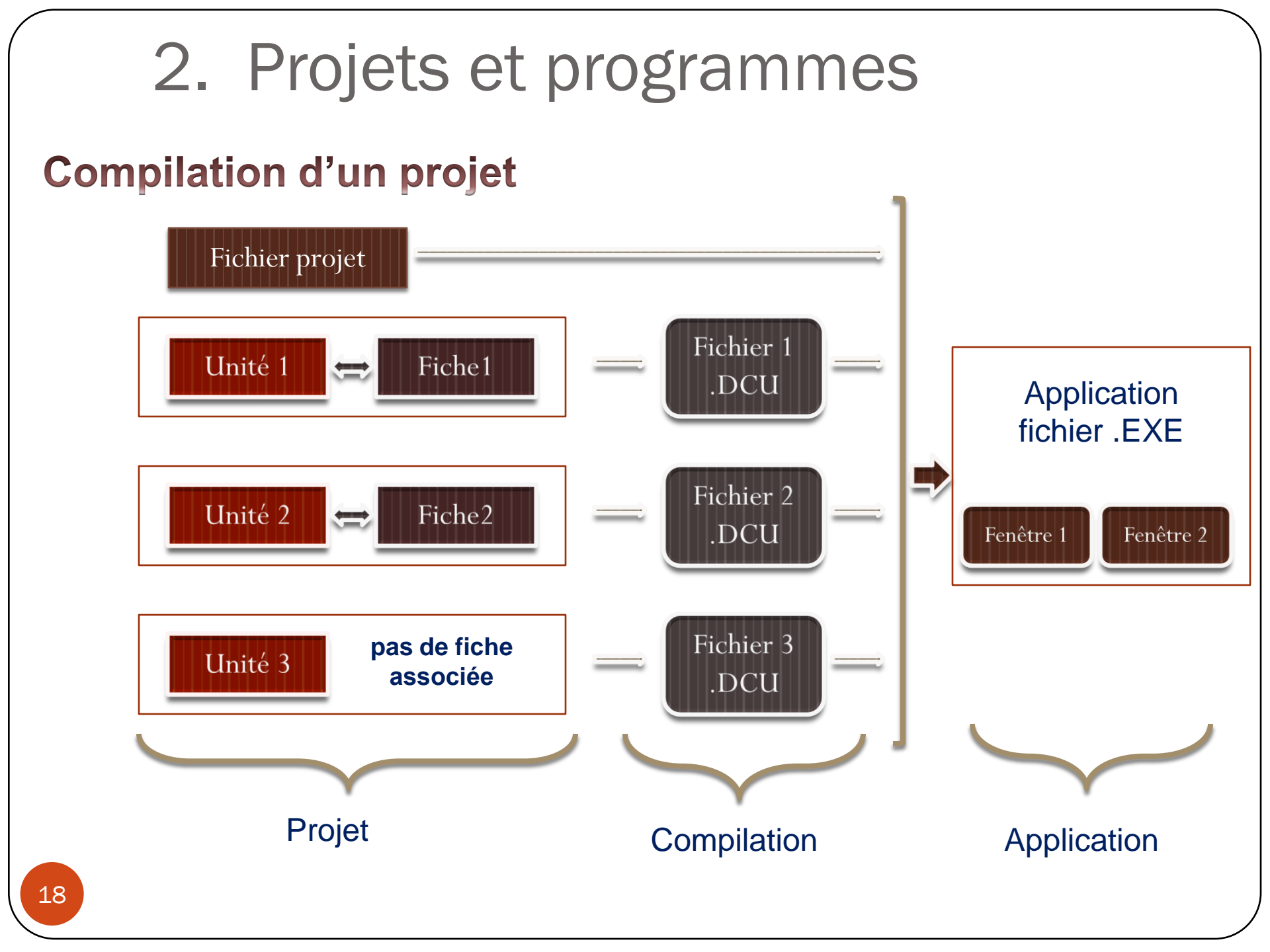

• Il n'existe qu'un seul fichier .dpr par application. Par défaut, il contient le code suivant.

```
Program Project1;
Uses Forms,
Unit1 in 'UNIT1.PAS'; {Form1}
{$R *.RES}
Begin
Application.CreateForm(TForm1, Form1);
Application.Run(Form1);
End.
```

#### • TButton : OK

- C'est un composant qui nous permet d'utiliser des boutons d'actions dans nos fiche.
   Button1
- Les propriétés les plus importantes de ce composant sont:
  - Name qui donne un nom au bouton.
  - Caption qui donne un titre au bouton.
- On peut changer ce titre (Button1) directement dans l'inspecteur d'objet par la valeur voulue par exemple Ouvrir.

# 3. Quelques composants standard TEdit : <a href="https://doi.org/10.1016/journal.pdf">https://doi.org/10.1016/journal.pdf</a>

- C'est un composant qui nous permet d'utiliser des champs de saisie.
- La propriété la plus importante de ce composant est la propriété Text qui définie le texte contenu dans le champ de saisie de TEdit.
- On peut modifier la valeur directement dans l'inspecteur d'objet.
- Ou par programmation par l'instruction: Edit1.Text:=
   'Bonjour';

# 3. Quelques composants standard TLabel : A

- C'est un composant qui nous permet d'utiliser des étiquettes dans nos fiche.
- Les propriétés les plus importantes de ce composant sont:
  - Name qui donne un nom au label.
  - Caption qui donne un titre au label.
- On eut changer ce titre (Label1) directement dans l'inspecteur d'objet par la valeur voulue par exemple Cliquer sur le bouton Ouvrir.

• TlistBox :

23

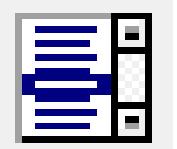

- C'est un composant qui nous permet d'utiliser des listes dans nos fiche.
- Les propriétés les plus importantes de ce composant sont:
  - Items qui permet de saisir les éléments de la liste.
  - Sorted qui permet d'ordonner la liste dans l'ordre alphabétique croissant.

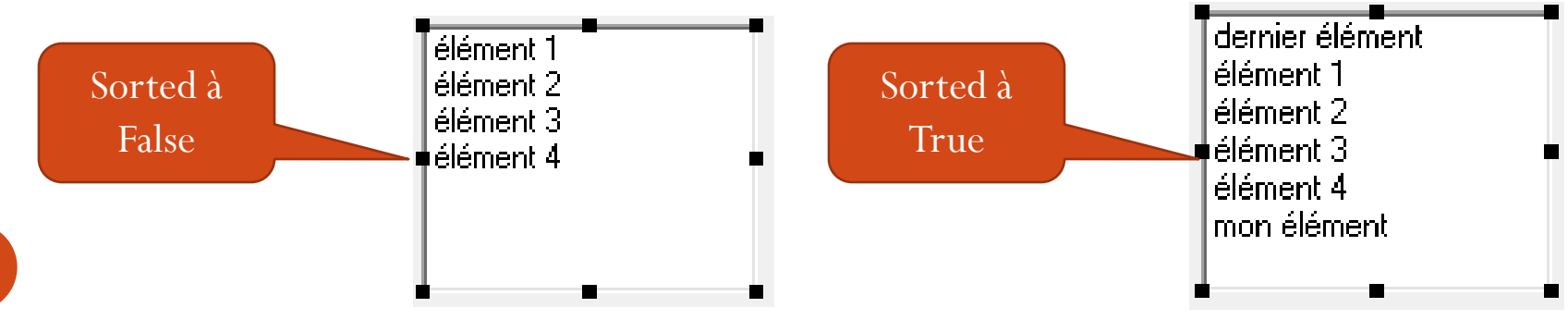

- Pour les composants déjà vu il existe plusieurs propriétés en commun:
- La taille du composant est modifiable soit directement par la souris soit à travers les valeurs des propriétés Height et width.
- La propriété **visible** qui permet de cacher (visible := false;) ou visualiser (visible:= true;) le composant sur la fiche.
- La propriété **left** permet de déterminer la position du composant par rapport au bord gauche de la fiche.

- L'événements communs et important entre ces composants est l'événement:
  - OnClick qui permet de déterminer le gestionnaire d'événement associé à l'événement click de souris.
- Pour le composant TEdit il y a l'événement OnChange qui permet de déclencher un gestionnaire d'événement lors du changement de texte dans le champ de saisie.
- Il existe plusieurs autre événement, OnExit, OnEnter, OnKeyPress, OnKeyDown, OnDblClick, OnMouseMouve, ...etc. on va les détailler au besoin incha Allah.

#### • TMemo :

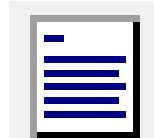

- C'est un composant qui nous permet ajouter des lignes de texte (des petits paragraphes) à nos fiches.
- Les propriétés les plus importantes de ce composant sont:
  - Name qui donne un nom au composant TMemo.
  - Lines qui permet d'ajouter des lignes de texte sur la fiche
  - Font qui permet de personnaliser la police du texte dans le Memo.

Ces lignes de texte sont ajoutés à l'aide de la proprieté Lines du composant Memo

## 4. Quelques composants supplément

- TBitBtn :
- C'est un composant qui nous permet d'utiliser des boutons d'actions dans nos fiches avec une icone à coté du titre du boutton.
- Les propriétés les plus importantes de ce composant sont:
  - Name qui donne un nom au bouton.
  - Glyph qui définie l'image de l'icone à mettre sur le bouton
  - Caption qui donne un titre au bouton.

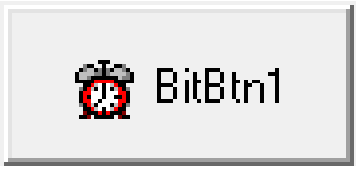

## Quelques composants supplément

• TImage :

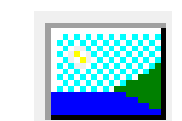

- C'est un composant qui nous permet ajouter des images à nos fiches.
- Les propriétés les plus importantes de ce composant sont:
  - Name qui donne un nom au composant TImage.
  - Picture qui définie l'image qu'on veut mettre sur la fiche
  - Stretch permet d'ajuster la taille de l'image à la taille du composant TImage. Cette propriété est booléenne; elle prend soit vrai soit faux.

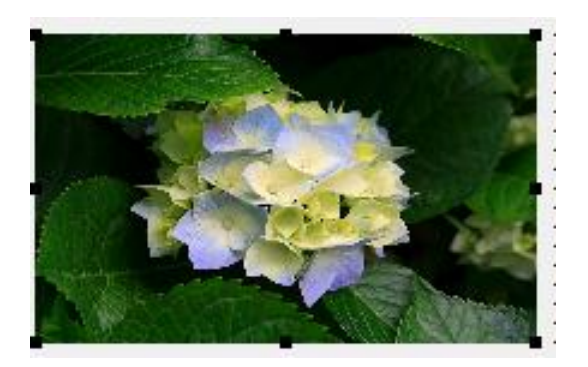

#### 5. Quelques composants Dialogue

• TOpenPicture :

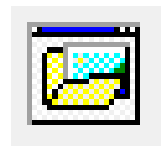

- C'est un composant qui nous permet d'ajouter une boite de Dialogue ouverture d'images à nos fiches.
- La propriété la plus importante de ce composant est:
  - FileName qui contient le nom de l'image à ouvrir sous forme de chemin d'accès.
- Une de ses fonction est la fonction Execute qui permet de lancer l'exécution de ce composant (l'ouverture de la boite de dialogue ouvrir image) .

#### 5. Quelques composants Dialogue

• TFontDialog :

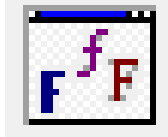

- C'est un composant qui nous permet d'ajouter une boite de Dialogue police à nos fiches.
- La propriété la plus importante de ce composant est:
  - Font qui contient le style initial de la police.
- La fonction Execute permet de lancer l'exécution de ce composant (l'ouverture de la boite de dialogue police) .